# **Rack2-Filer**

入门指南

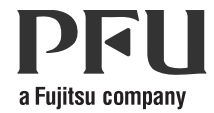

## 入门指南

### 引言

非常感谢您购买 Rack2-Filer! Rack2-Filer 是套可用于在计算机上管理和阅 览文件资料的软件。

本入门指南中介绍了Rack2-Filer的安装方法和基本操作方法。参考 "Rack2-Filer 用户手册"以及每一个屏幕中的"帮助",了解Rack2-Filer的可用功能。

2011年8月

Microsoft、Windows 和 Windows Vista 是 Microsoft Corporation 在美国和 / 或其他国家的注册商标或商标。

ScanSnap、ScanSnap 徽标 及 Rack2-Filer 为 PFU LIMITED 在日本的注册商标或 商标。

其他公司名称和产品名称均为各自公司的注册商标或商标。

本页使用的截图均符合 Microsoft Corporation 规范。

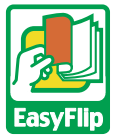

本产品使用 PFU 的 "EasyFlip" 查看器技术。 © PFU LIMITED 2011

#### 本手册中操作系统的缩写

参见《Rack2-Filer用户手册》了解本手册中操作系统缩写的详细信息。

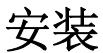

安装包括 Rack2-Filer 的安装和 Rack2-Viewer (Viewer 画面)的安装两个步骤。请先安装 Rack2-Filer, 然后继续安装 Rack2-Viewer。

- 请在安装之前退出所有应用程序。
  用旧版 Rack2-Filer 的用户需要在安装之前卸载旧版。详情请 浏览"Rack2-Filer 用户手册"。
  - 已安装了旧版 "Rack2 Folder Monitor Software"的情况下进行升级操作时,请卸载旧版 "Rack2 Folder Monitor Software"之后继续安装。
     关于卸载 Rack2 Folder Monitor Software 的详情,请浏览 "Rack2-Filer 用户手册"。

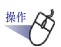

- 将产品光盘放入 CD-ROM 驱动器。
   ➡ 系统显示开始安装界面。
   点击"安装产品"按钮。
   ➡ 显示安装向导。
- 3. 点击"下一步"。
- 按照画面指示继续安装,点击"下一步"。
   显示[安装完成]屏幕后,点击[完成]按钮。
   ⇒ 安装完成。

AN ANA

由 Rack2-Filer 的导出功能所新建的 "包含 Rack2-Viewer 的数 据文件 (\*. exe)" 只能作为个人使用,禁止复制、转发、以及 网络传播。

#### 疑难解答

如果在安装 Rack2-Viewer 时显示" 安装 Raku2 ImageWriter 失败。"消息, 按照以下步骤安装"Raku2 ImageWriter"(因操作系统不同,按钮和选择项 目的名称可能不一样)。

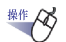

- 1. 重新启动计算机。
- 从"开始"菜单中选择"控制面板"一"打印机",点击"添加打印机"。

➡ 弹出添加打印机向导窗口。

- 3. 选择"添加本地打印机",点击"下一步"按钮。
- 4. 在"选择打印机端口" 画面中选择"使用现有的端口",从端口 列表中选择"LPT1: (打印机端口)"或"Raku2Port(本地端 口)"。
- 5. 点击"下一步"按钮。
- 点击"安装打印机驱动程序"画面中的"从磁盘安装"按钮,然 后选择 Rack2-Viewer 安装文件条中的文件 (C:\Program Files\PFU\Rack2\)。
  - 对于 Windows XP 或 Windows 2000 RkImageWriter\ForWin2000Xp\RkImageWriter2k.inf
  - 对于 Windows Vista (32 位版本) 或 Windows 7 (32 位版本) RkImageWriter\ForVista\RkImageWriter2k.inf
  - 对于 Windows Vista (64 位版本) 或 Windows 7 (64 位版本) RkImageWriter\ForVista64\RkImageWriter64.inf
- 7. 按照屏幕提示,继续进行操作。
- 8. 如果显示硬件的安装画面,点击"继续"按钮。 ➡ 这样,打印机上添加了"Raku2 ImageWriter"。

#### 基本的操作流程

参考 "Rack2-Filer 用户手册" 以及每一个屏幕中的" 帮助",了解高级 功能的详情。

- 如需查看 "Rack2-Filer 用户手册",可执行以下任何一组步骤。选择" 开始" - "所有程序" - "Rack2-Filer" - "用户手册"或者打 开安装光盘 \Rack2-Filer\Docs \CHS 目录下的"UsersGuide.pdf"。
- 您可以将 ScanSnap 与 Rack2-Filer 一起使用以管理扫描的文档。当使用 ScanSnap 时,只需按扫描仪按钮即可将文档导入资料夹。 如需设置 Rack2-Filer 的 ScanSnap S1100/S1300/S1500 (包括 S1500M), 双击任务栏中的 "ScanSnap Manager"并确保清除"使用快速菜单" 复选框。单击[详细]按钮。为[应用程序]选项卡中的"指定应用程 序"选择"Rack2-Filer",然后点击[确定]按钮。 对于以下情况,请参考"Rack2-Filer 用户手册"以设置 Rack2-Filer 的 ScanSnap。
  - 在使用 ScanSnap S300/S510/S500 时

- 在使用 Windows 7 时,任务栏中不显示"ScanSnap Manager" 图标。

161

安装完成后,双击桌面上的 Rack2-Filer 的程序图标 (上) 启动程序。 以下是创建资料夹和查看已经作成的资料夹的示例。

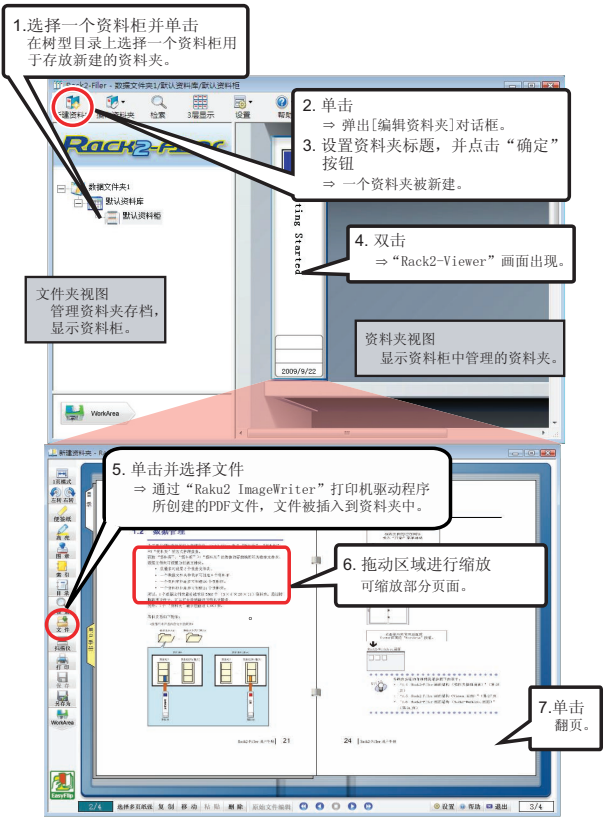

- •本公司保留随时更新内容的权利,并不会事先通知用户。
- •本公司不承担因本书中所记载的文件使用而引发的第三者专利权以及其他权利的 侵害责任。
- •未经本公司许可不得以任何形式转载本书。

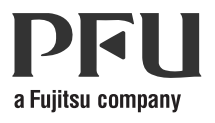